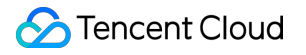

# Flow Logs Getting Started Product Documentation

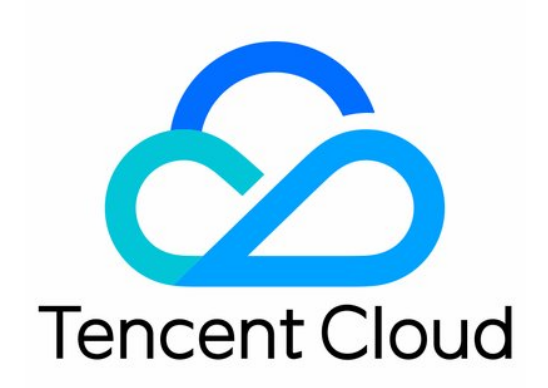

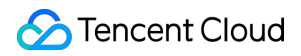

#### Copyright Notice

©2013-2024 Tencent Cloud. All rights reserved.

Copyright in this document is exclusively owned by Tencent Cloud. You must not reproduce, modify, copy or distribute in any way, in whole or in part, the contents of this document without Tencent Cloud's the prior written consent.

Trademark Notice

#### 🔗 Tencent Cloud

All trademarks associated with Tencent Cloud and its services are owned by Tencent Cloud Computing (Beijing) Company Limited and its affiliated companies. Trademarks of third parties referred to in this document are owned by their respective proprietors.

#### Service Statement

This document is intended to provide users with general information about Tencent Cloud's products and services only and does not form part of Tencent Cloud's terms and conditions. Tencent Cloud's products or services are subject to change. Specific products and services and the standards applicable to them are exclusively provided for in Tencent Cloud's applicable terms and conditions.

## **Getting Started**

Last updated : 2024-01-10 16:10:45

This document describes how to create a flow log for an ENI in the private network. After a flow log is created for the ENI, you can store and analyze the network traffic in real time, making it fit for troubleshooting, compliance audit, security and other use cases.

## Prerequisite

Ensure that the CVMs are included in the FL's Supported List.

As the flow log data needs to be delivered to CLS, ensure that the CLS authorization has been completed before viewing the log data. For detailed directions, see Granting FL Access to CLS. You have created a log topic as instructed in Creating a log topic.

## Background

CVM A (10.16.0.22) and CVM B (10.16.0.40) reside in the same VPC. After you log in to the CVM A and run the ping command to connect to the CVM B, the ENI will be triggered to generate traffic. If a flow log is created for the ENI of the CVM A, the flow log also records the traffic data.

| [root@VM-0-22-centos ~]# ping 10.16.0.40     |       |      |             |            |        |  |
|----------------------------------------------|-------|------|-------------|------------|--------|--|
| PING 10.16.0.40 (10.16.0.40) 56(84) bytes of |       |      |             |            |        |  |
| 64                                           | bytes | from | 10.16.0.40: | icmp_seq=1 | ttl=64 |  |
| 64                                           | bytes | from | 10.16.0.40: | icmp_seq=2 | ttl=64 |  |
| 64                                           | bytes | from | 10.16.0.40: | icmp_seq=3 | ttl=64 |  |
| 64                                           | bytes | from | 10.16.0.40: | icmp_seq=4 | ttl=64 |  |
| 64                                           | bytes | from | 10.16.0.40: | icmp_seq=5 | ttl=64 |  |
| 64                                           | bytes | from | 10.16.0.40: | icmp_seq=6 | ttl=64 |  |
| 64                                           | bytes | from | 10.16.0.40: | icmp_seq=7 | ttl=64 |  |
| 64                                           | bytes | from | 10.16.0.40: | icmp_seq=8 | ttl=64 |  |
| 64                                           | bytes | from | 10.16.0.40: | icmp_seq=9 | ttl=64 |  |

## Directions

1. Log in to the VPC console and select Flow Logs > Log List on the left sidebar.

2. In the upper-left corner of the **Flow Logs** page, choose the target region. Click **+Create** and configure the following parameters in the pop-up dialog box.

| Field               | Configuration                                                                                                    |  |  |
|---------------------|----------------------------------------------------------------------------------------------------|--|--|
| Name                | Enter a name for the flow log to be created.                                                                                                    |  |  |
| Collection<br>Range | Specify the flow log collection range. In this example, select ENI.                                                                                                    |  |  |
| VPC                 | The VPC where the ENI is located. In this example, select the VPC of CVM A.                                                                                                    |  |  |
| Subnet              | The subnet where the ENI is located. In this example, select the subnet of CVM A.                                                                                                    |  |  |
| Collection<br>Type  | Select the type of traffic to be collected by the flow log: all traffic, or the traffic rejected or accepted by security groups or ACL. In this example, select **Accepted**.         |  |  |
| Logset              | Select a logset that specifies the storage location in CLS for the flow log. You can also click Create to add a logset in the CLS console.                                            |  |  |
| Log topic           | Select a log topic that specifies the minimum dimension of log storage, which is used to distinguish log types, such as Accept log. You can go to the CLS console to add a log topic. |  |  |
| Tag key             | Enter or select an optional tag key for the identification and management of the flow log.                                                                                            |  |  |
| Tag value           | Enter or select an optional tag value. It can also be a null value.                                                                                                    |  |  |

### 3. Click **Confirm**.

### Note:

You can view the record of a newly created flow log in CLS after 10 minutes upon the creation (5 minutes for the capture window and 5 minutes for data publishing).

FL is free of charge, but the data stored in CLS is charged at standard prices.

## **Result Validation**

After 10 minutes, locate the flow log you've created on the **Flow Logs** page and click **Check** in the **Operation** column to access the **Search and Analysis** page. Select a time range and search for the IP of the CVM B.